# 電子契約 事業者向け説明会

#### 令和7年2月7日(金) 和歌山県総務部行政企画課

#### 1. 電子契約の導入について

- 2. 電子契約同意書兼メールアドレス確認書について
- 3. 事務の流れ
- 4. 本件に関する問い合わせ先

## 電子契約の導入について

和歌山県では、事業者の利便性向上、契約事務の効率化に向けて、 令和7年2月24日より電子契約を導入します。

※事業者・県双方で電子契約の合意がある場合に、利用が可能となります。

#### 導入所属

知事部局、議会事務局、人事委員会事務局、労働委員会事務局、 監査委員事務局

※教育委員会、警察との契約は対象外となります。

#### 対象契約

導入部局と締結する全ての契約が対象となります。ただし、以下の ①~④に該当する契約は対象外となります。

- ① 書面による契約が法令等により規定されているもの。
- ② 契約期間が10年を超えるもの。
- ③ 契約期間の定めがないもの。
- ④自動更新規定が設けられているもの。

## 電子契約同意書兼メールアドレス確認書について

| (様式1)<br>年月日<br>契約担当者様<br>所在地<br>商品マロクを新                                                                                                    | 電子契約を希望する場合、『電子契約同意書兼メールアドレス確認書』を、契約締結前に、契約担当                                                                                                    |
|----------------------------------------------------------------------------------------------------|----------------------------------------------------------------------------------------------------|
| <ul> <li>商号又は名称<br/>代表者職氏名<br/>連絡先(電話)</li> <li>電子契約同意書兼メールアドレス確認書</li> <li>下記案件に係る契約について、県が指定する電子契約システムを利用して契約を締結することに<br/>同意します。<br/>なお、契約内容の確認を行う者及び利用するメールアドレスは、次のとおりです。</li> <li>1 案件名(業務名、工事名等)</li> <li>2 契約内容の確認者及びメールアドレス</li> </ul>                                                                                                    | <ul> <li> <u>課へ、契約案件こと</u>に提出してください。     </li> <li>         本様式での確認事項         <ul> <li>             電子契約を利用して契約を締結すること             ・電子契約利用のための、「契約事務担当者」             及び「最終確認者」の情報         </li></ul> </li> </ul> |
| マハウ 4 2 7 2 2 2 2 2 2 2 2 2 2 2 2 2 2 2 2 2                                                                                                    | <ul> <li>記載いただく内容</li> <li>案件名(業務名、工事名等)</li> <li>「契約事務担当者」の役職、氏名、メールアドレス</li> <li>「最終確認者」の役職 氏名、メールアドレス</li> </ul>                                                                                              |
| <ul> <li>・電子契約を希望する場合は、事業者決定後に、本書をメール等にてWord形式のまま提出してください。</li> <li>・契約締結後、電子署名が付与された契約書データをダウンロードし、フォルダ等に保存してください。</li> <li></li> <li><td><ul> <li>様式掲載場所</li> <li>様式は、行政企画課ホームページよりダウンロード</li> <li>URL:<u>https://www.pref.wakayama.lg.jp/prefg/0101001/d00218961.htm</u></li> </ul></td></li></ul> | <ul> <li>様式掲載場所</li> <li>様式は、行政企画課ホームページよりダウンロード</li> <li>URL:<u>https://www.pref.wakayama.lg.jp/prefg/0101001/d00218961.htm</u></li> </ul>                                                                      |

※押印は不要です。

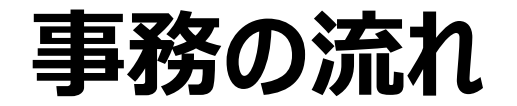

1. 契約方法の確認

3. 確認依頼メール

県契約担当課へ電子契約により契約を締結 したい旨、ご連絡ください。

2. 電子契約同意書兼 メールアドレス確認書の提出

契約締結前に契約担当課へ提出してください。

県契約事務担当者が契約書をアップロード後、契約書の確認依頼メールが届きます(契約事務担当 者→最終確認者の順)。

4. 契約書の確認・承認

送信された契約書の内容を確認し、問題なけ れば承認してください。 ※誤り等があった場合は、担当所属へ連絡をお願いします。

5. 契約締結完了メール

県で最終承認後、クラウドサインから契約締結 完了メールが届きます。

6. 契約書の保存

クラウドサインから送信されたメールに添付され ている契約書データ(PDF)を保存してください。

## 本件に関する問い合わせ先

- ▶ 機能・操作などに関する質問は、下記をご利用ください。
  - 「クラウドサイン ヘルプセンター」(<u>https://help.cloudsign.jp/ja/</u>)
  - チャットサポート (平日10:00~18:00)
- ▶ 電子契約の運用に関する問い合わせは下記へお願いします。
  - 所属:総務部 行政企画局 行政企画課
  - TEL:073-441-2171 (平日9:00~17:45)
- ▶ 本日の説明会で使用した資料・説明会の録画データについて、 後日、行政企画課のホームページに掲載いたします。

## 積極的なご活用をお願いします。